# IE 瀏覽器 (以 Windows 7, IE8 為例):

## Step 1 :

連上兆豐網路 ATM 後,彈出安裝「網路 ATM 元件」訊息:

1. 請先點選「確定」。

| ❷ 這個網站想要執行下列附加元件: 來自 'Mega International Commercial Bank' 的 '兆盟商業銀行網路ATM 控制元件',如果您信任該網站及附加元件,而且要讓它執行,請按這裡                                                                                                    |                                                                                                    |  |  |  |  |
|----------------------------------------------------------------------------------------------------|----------------------------------------------------------------------------------------------------|--|--|--|--|
| 水豐國際商業銀行 Mega International Commercial Bank                                                                                                    |                                                                                                    |  |  |  |  |
| 24 hours service         Web ATM <ul> <li>第28時度末</li> <li>第28時度末</li> <li>第28時度末</li> <li>第28時度末</li> <li>第28時度末</li> <li>第28時度末</li> <li>第28時度末</li> <li>第28時度末</li> <li>第28時度末</li> <li>第28時度末</li> <li>第28時度末</li> <li>第28時度末</li> <li>第38日</li> <li>第48日</li> <li>第58年</li> <li>第58年</li> <li>第59年</li> <li>第59年</li></ul> | <ul> <li>新銀網路ATM,請在下方進行登入,謝謝!</li> <li>第頁訊息</li> <li>○ 燃尚未安裝兆置圖隙商銀-網路ATM元件!</li> <li>若应使用的是Windows XP(含)之後的作業系統,<br/>請您依下列步驟損作:</li> <li>1.請按 alt + T,自工具列中選擇「工具」→、「相容性檢視設定」,<br/>點選【新増】按鈕將本網站加入相容性檢視。</li> <li>2.謝實器將會顯示[資訊列]於盡面上方或下方,請您:</li> <li>a.請按位在該資訊列右邊的【安裝缺少的外掛程式】按鈕。</li> <li>b.依照描示完成下載安裝。</li> <li>3.安裝後請願掉所有的 IE 瀏覽器再重新進入。</li> </ul> |  |  |  |  |

2. 再點選「執行附加元件」→「執行」安裝網路 ATM 元件。

| 😨 這個網站想要執行下列附加元件: 來自                                                | 'Mega International Commercial Bank' 的 '兆豐商業                                                                                                    | 銀行網路ATM 控制分                                                                                  | 元件' · 如果您信任該網站及附加元件 執行附加元件(R)                                                                                                    |       |
|---------------------------------------------------------------------|----------------------------------------------------------------------------------------------------|----------------------------------------------------------------------------------------------|----------------------------------------------------------------------------------------------------|-------|
| 兆豐國際商業<br>Mega International Comme                                  | 全銀行<br>recial Bank                                                                                                    |                                                                                              | 在所有網站執行附加;<br>有什麼風險?(W)<br>資訊列說明(0)                                                                                                    | 元件(A) |
| 24 hours service<br>Web ATM<br>↓↓↓↓↓↓↓↓↓↓↓↓↓↓↓↓↓↓↓↓↓↓↓↓↓↓↓↓↓↓↓↓↓↓↓↓ | <b>外信Comme 兆豐國際商銀網路</b> ★2000年日本 ★2010年日本 ★2010年日本 ★2010年日本 ★2010年日本 ★2010年日本 ★2010年日本 ★2010年日本 ★2010年日本 ★2010年日本 ★2010年日本 ★2010年日本 ★2010年日本 ★2010年日本 ★2010年日本 ★2010年日本 ★2010年日本 ★2010年日本 ★2010年日本 ★2010年日本 ★2010年日本 ★2010年日本 ★2010年日本 ★2010年日本 ★2010年日本 ★2010年年日本 ★2010年年日本 ★2011年年日本 ★2011年年日本 ★2011年年日本 ★2011年年日本 ★2011年年日本 ★2011年年日本 ★2011年年日本 ★2011年年日本 ★2011年年日本 ★2011年年日本 ★2011年年日本 ★2011年年日本 <p< th=""><th>ATM,請在<sup>一</sup><br/>■開閉<br/>元件!<br/>Internet Explorer<br/>您是否要執行此 A<br/>名稱:兆豐證<br/>發行者: Mega I</th><th>下方進行登入,謝謝!<br/>【網路ATM公告】<br/>・ 本行的時AIME19支援941375KRE、Chrome等:謝愛翁。<br/>亦可於MAC作業系統電腦使用<br/>・ CHPOME 42())上的時志成理事式<br/>安全性醫者<br/>LetiveX 控制項?<br/>講選行領除ATM 控制元件<br/>international Commercial Bank<br/>軟行(R) 不要執行(D)<br/>其處沒只有在信任要求該 ActiveX 控制)項的。<br/>2</th><th></th></p<> | ATM,請在 <sup>一</sup><br>■開閉<br>元件!<br>Internet Explorer<br>您是否要執行此 A<br>名稱:兆豐證<br>發行者: Mega I | 下方進行登入,謝謝!<br>【網路ATM公告】<br>・ 本行的時AIME19支援941375KRE、Chrome等:謝愛翁。<br>亦可於MAC作業系統電腦使用<br>・ CHPOME 42())上的時志成理事式<br>安全性醫者<br>LetiveX 控制項?<br>講選行領除ATM 控制元件<br>international Commercial Bank<br>軟行(R) 不要執行(D)<br>其處沒只有在信任要求該 ActiveX 控制)項的。<br>2 |       |
| 服務專線:0800-016-168                                                   |                                                                                                    |                                                                                              |                                                                                                    |       |

#### Step 2:

- 1. 按 Alt + T · 工具列中點選「工具」→「相容性檢視設定」新增此網 站"megabank.com.tw" · 請按「新增」按鈕。
- 2. 關閉瀏覽器再重新連結 Mega Web ATM。

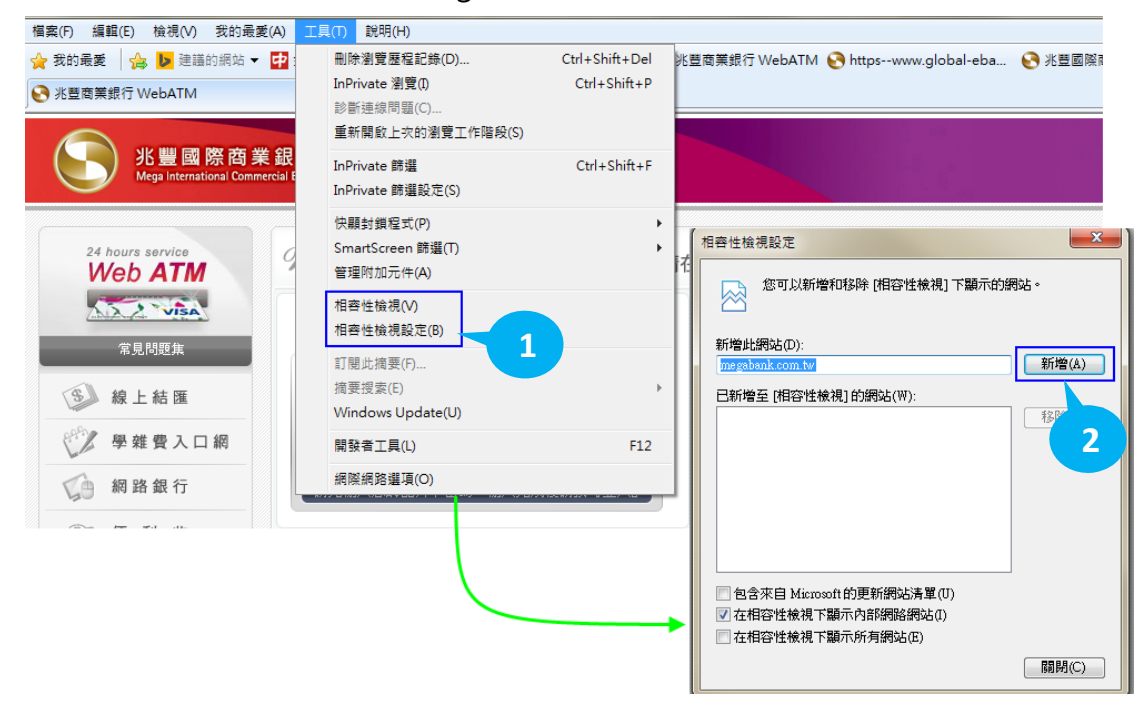

## IE 瀏覽器 (以 Windows 10 為例):

Step 1 :

1. 開啟 edge 瀏覽器後,點選右上角「…」選單,選擇「使用 Internet Explorer 開啟」。

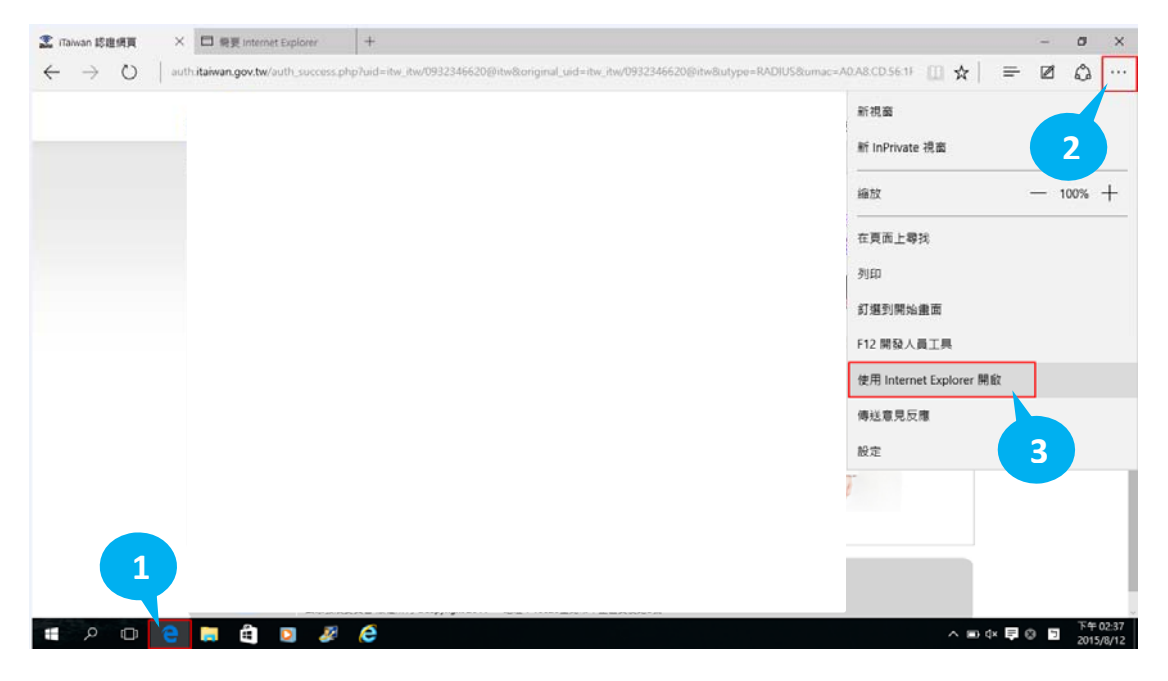

### Step 2:

連上兆豐網路 ATM 後,彈出安裝「網路 ATM 元件」訊息:

1. 請先點選「確定」。

| 橫案(F) 攝題(E) 檢視(M) 我的最                                               | 愛(A) 工具(T) 說明(H)<br><b>業 銀行</b><br>nercial Bank                                                                                |                              |               |
|---------------------------------------------------------------------|----------------------------------------------------------------------------------------------------|------------------------------|---------------|
| 24 hours service<br>Web ATM<br>↓↓↓↓↓↓↓↓↓↓↓↓↓↓↓↓↓↓↓↓↓↓↓↓↓↓↓↓↓↓↓↓↓↓↓↓ | Welcome 兆豐國際商銀           > 讀卡機偵測中           「 讀卡機偵測中           [ 注意事項 ]           > 為確保您易片全融卡的安全交易,未詳           所有戲行晶片全融卡質可使用。 | ● 網路ATM,請在下方進行登入,謝謝!<br>網頁訊息 | ×<br>执行<br>fe |
| Contact Us<br>下載專區<br>Download<br>服務專線:0800-016-168                 |                                                                                                    |                              |               |

2. 再點選網頁下方的安裝元件→「執行」安裝網路 ATM 元件。

| 檔案(F) 編輯(E) 檢視(V) 我的話                                                                                                  | 援(A) 工具(T) 說明(H)                                                                                                    |                                                                                                    |                    |         |         |  |
|----------------------------------------------------------------------------------------------------|----------------------------------------------------------------------------------------------------|----------------------------------------------------------------------------------------------------|--------------------|---------|---------|--|
| K 豊國際商 Mega International Con                                                                                          | 業 銀 行<br>mersial Bank                                                                                                    |                                                                                                    |                    |         | 大型高效直接首 |  |
| 24 hours service<br>Web ATM<br>全球の<br>定見の回答<br>総上結題<br>ジン 学想費入口網<br>ジン 得着銀行<br>ジン 便利 收                                 | Welcome         兆豐國際商銀網路ATM・請相           ()         自由市         国際           成時、空間未安花、登局構成元件             規算と問う未安花、登局構成元件             ・活作完業取得 | 在下方進行登入・謝謝! 【 網路ATM公告 】  本行網路ATM已可支援64位元規に、Chrome等  書・市可於MAC 作業未近電腦使用  CHROME 42以上的版本處理方式  老網路ATM已行無法完裝時,請先以未能管理員  IE  第印意覺着之使用者戶籍書總更新Java歌號  第用意覺覺之使用者戶籍書總更新Java歌號 | 潮覽<br>身份執行<br>more |         |         |  |
| 記 見電子 報           E-Paper           ● 路 括 式行<br>Contact Us           ● 下 載 専 面<br>Download           巫狂専線:0000-016-168 | 【注 盤 事 項 】<br>, 為確保包器片金融卡的安全交易。未登入使用網絡ATM時,論符<br>。 所有就行晶片全融卡解可使用。                                                                            | 1多從雖不職致出品片金融卡。                                                                                                    |                    |         |         |  |
|                                                                                                    | 您要執行或儲存未自 netbank.megabank.com.tw 的 MegaWebATM                                                                                               | 10cx64.exe (382 KB)?                                                                                                    |                    |         | ×       |  |
|                                                                                                    | 建保疑型的檔案可能會對您的電腦這成標書。                                                                                                    |                                                                                                    | 載行(R)              | 儲存(S) ▼ | 散荡(C)   |  |
|                                                                                                    |                                                                                                    |                                                                                                    |                    |         |         |  |

#### **Step 3** :

- 1. 按 Alt + T · 工具列中點選「工具」→「相容性檢視設定」新增此網 站" megabank.com.tw" · 請按「新增」按鈕。
- 2. 關閉瀏覽器再重新連結 Mega Web ATM。

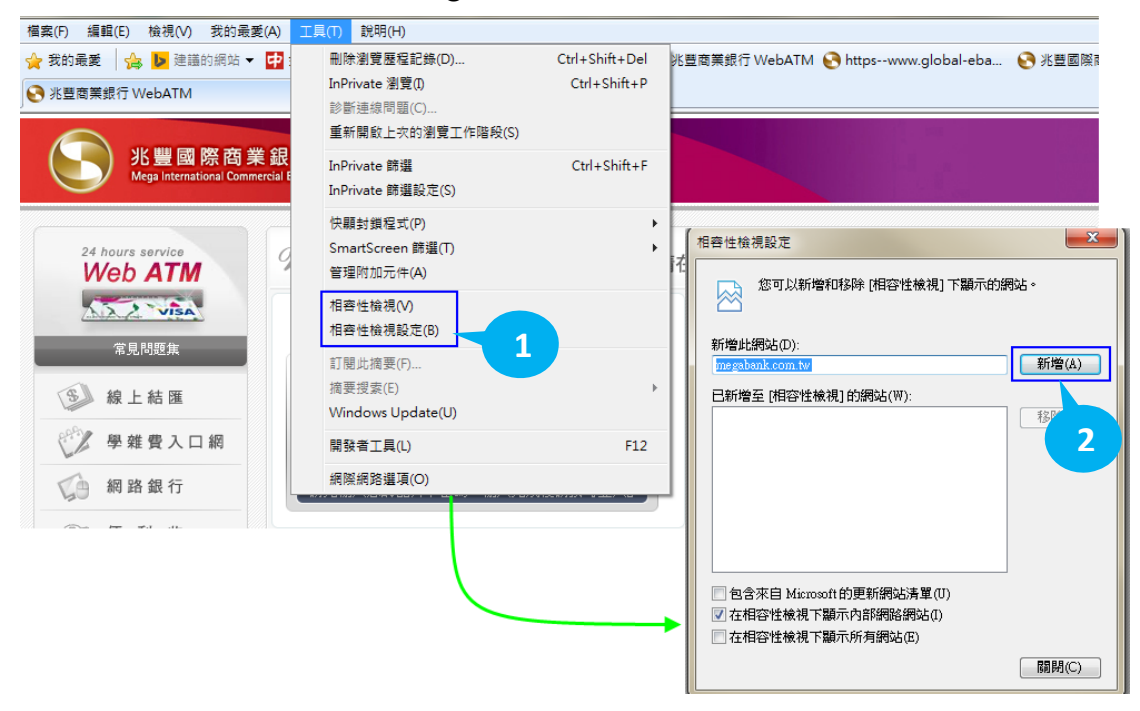